#### Galaxy G3D TouchCenter Snabbanvändarguide

Välkommen till Galaxy G3D Säkerhets System. Det här dokumentet är en snabbguide till de vanligaste funktionerna som du behöver känna till för att kunna styra systemet med din Touch Manöverpanel.

## Information om manöverpanelen

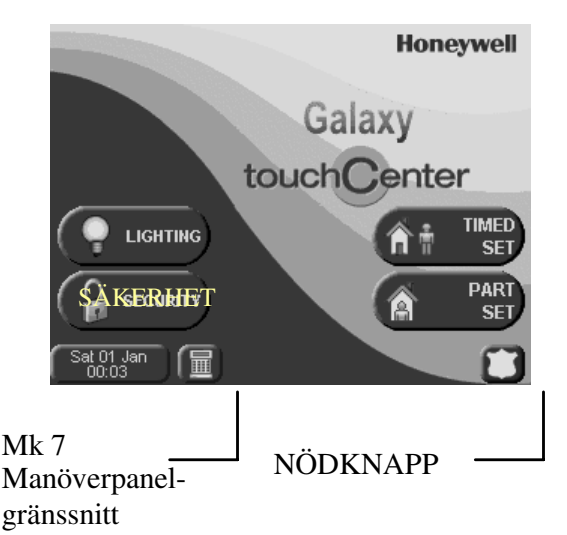

## Påslag och Avslag Påslag av systemet

- **OBS!** Se till att alla personer är ute ur de grupper som ska tillkopplas, det är även viktigt att se till att alla fönster och dörrar är stängda.
- 1. På startsidan i TouchManöverpanelen (se ovan) trycker man på knappen SÄKERHET eller direkt på knappen påslag.
- 2. Ange en giltig kod och tryck på ent.
- 3. Om det finns något systemfel, visas detta nu. För information om återställning eller ignorerande av fel, se stycke längre fram i snabbguiden.
- 4. Om ni valt SÄKERHET får ni välja den önskade påslagsmanövern (Påslag är standard).
- 5. Nu kommer utpasseringen starta och nedräkning sker i sekunder och visas i displayen. Under denna tid kommer även summern att ljuda, lämna byggnaden omedelbart. När utgångstiden kommit till sitt slut eller en sista ut adress aktiverats hörs ett dubbelpip som bekräftar att systemet är påslaget.
- **OBS!** PÅSLAG, TVÅNGS-PÅSLAG och ZON-PÅSLAG kan också väljas direkt från startsidan. Startsidan kan även förändras för att bättre passa användaren.

### Avslag

- 1. Gå in i lokalerna via den angivna ingångsvägen. Ingångstiden startar och
- TouchManöverpanelen ljuder för inpassage.
  Tryck nu på knappen SÄKERHET i TouchManöverpanelen, knappa sedan din kod. Systemet är nu Avslaget.
- 3. Om något larm har löst ut eller om systemfel har uppstått visas detta nu.
- 4. Tryck på knappen med huset på (övre vänstra hörnet) för att återgå till startsidan.

## Påslag med grupper

I ett system med flera oberoende grupper, går det att göra av- och påslag av grupper efter önskemål.

- 1. På startsidan i TouchManöverpanelen trycker man på knappen SÄKERHET eller direkt på knappen påslag.
- 2. Ange en giltig kod och tryck på ent.
- 3. Om du har valt att trycka på SÄKERHET kommer du nu att få välja den önskade påslagsmanövern (te.x Påslag eller tvångs på).
- 4. Nu visas en lista över grupperna och status för dessa.
- 5. För att ändra Statusen på någon av grupperna trycker man på gruppen/gruppnamnet. Nu ska hänglåssymbolen börja blinka rött och i den högra kolumnen ska det visa "PÅ".
- 6. För att nu grupperna ska aktiveras så måste man trycka på "VERKSTÄLL". Nu kommer utpasseringen starta och nedräkning sker i sekunder och visas i displayen. Under denna tid kommer även summern att ljuda. Lämna byggnaden omedelbart. När utgångstiden kommit till sitt slut eller en sista ut adress aktiverats hörs ett dubbelpip som bekräftar att systemet är påslaget.

# Larm, fel och sabotage

Om ett larm-, fel- eller sabotagetillstånd har förekommit som inte har återställts, kommer detta visas varje gång man slår in sin kod. När någon av dessa fel uppkommer aktiveras manöverpanelens summer och ljuder för att uppmärksammas av användaren om det uppkomna tillståndet.

### Återställa/Tysta summer/Siren

Så här Tystar och återställer du ett larm, fel eller sabotage (OBS! detta är ej en SystemÅterställning):

- 1. Tryck på knappen SÄKERHET på TouchManöverpanelen.
- 2. Ange en giltig kod och tryck på ent.
- 3. Ljudet tystnar i både Mapar och Sirener, nu visas även orsaken till larmet.

### Systemåterställning

Efter att ett larm, fel eller sabotage har inträffat, måste centralen Systemåterställas för att kunna användas igen. Systemåterställning av systemet sker antingen samtidigt med Återställningen eller vid ett senare tillfälle:

- 1. Kontrollera orsaken till larmet, om det är ett fellarm eller sabotagelarm se då till att felet är åtgärdat. (Du behöver eventuellt kontakta installatören).
- 2. Tryck på knappen SÄKERHET på TouchManöverpanelen.
- 3. Ange en giltig kod och tryck på ent.
- 4. Kontrollera nu det/de larm som har löst ut larm-, fel- eller sabotagelarm i manöverpanelen.
- 5. Om larmen eller felen är åtgärdade och din kod har tillräcklig behörighet så kan nu dessa återställas genom att trycka på knappen "återställ".

#### Ignorera larm, fel eller sabotage under Påslag

Även om ett fel skulle uppstå i systemet som kräver en återställning eller systemåterställning kan man göra ett påslag. Påslagsmanövern sker som vanligt men innan påslaget startar kommer de felen som finns att visas i TouchManöverpanelen. Displayen kommer att visa alla felen i tur och ordning. För att fortsätta med påslaget trycker man på knappen märkt "Fortsätt". Detta upprepar man tills alla fel är Ignorerade sedan fortsätter påslaget.

OBS! Om man nyttjar möjligheten att ignorera fel i systemet ska man alltid kontakta installatör för åtgärd.

# Programmera användare

En användare med nivå 3.6 kan kan förändra andra användare. Övriga användare kan förändra sin egen kod.

- 1. Tryck på knappen SÄKERHET i Touch-Map:en.
- 2. Slå in din kod och tryck på ent.
- 3. Tryck på knappen "MER INFO".
- 4. Tryck på knappen "ÄNDRA KODER".Välj en användare i listan till vänster och önskad funktion till höger.

# Mk7 Manöverpanelgränssnitt

För den som önskar kan man även få fram en MK7 med hjälp av knappen ner till vänster bredvid klockan på TouchManöverpanelen. Om man trycker på den kommer en virtuell MK7 upp. Detta ger möjlighet att nyttja funktioner som man ej når via Touch-Map:en tex när en tekniker ska serva systemet.

## Nödknapp

När du trycker på NÖD-knappen får du sedan slå in din användarkod, Sedan kommer nödknappar för BRÅK, BRAND eller NÖD-aktivering visas. Sedan är det bara att hålla in den önskade knappen i 2sek för att aktivera det aktuella larmet.

### Styrning

Det går att använda TouchManöverpanelen att aktivera utgångar i systemet detta möjliggör styrning av tex belysning, grindar motorvärmare, luftkonditionering etc. Man kan även använda den för att övervaka händelsetillstånd som tex om grupper är på, grind är öppen etc. Om detta har programmerats upp av installatören, kan du öppna dessa funktioner genom att trycka på knappen STYRNING på startsidan.

På sidan Styrning visas en lista över alla tillgängliga funktioner. Funktionens status indikeras av en glödlampssymbol. Tryck på knappen för respektive funktion för att aktivera eller avaktivera funktionen.

# Installatörsuppgifter

| Namn     |  |
|----------|--|
| Telefon  |  |
| Mobil Nr |  |

Safety Line Security AB Tillgängligheten 3 417 01 Göteborg Tel.nr.031-652285 Fax.nr.031-510706

#### IG1-0803 Rev B